## Opret ny medarbejder

• Vælg Administration-fanen, og vælg ude til højre underfanen Personale. Klik på Opret-knappen. Så dukker et dialog-vindue op, som ser cirka sådan ud:

| 😨 Opret ansat                                                          |                  | ×           |
|------------------------------------------------------------------------|------------------|-------------|
| Forside Fraværsperioder                                                |                  |             |
| Område                                                                 | []               | ^           |
| Navn                                                                   |                  |             |
| Roller                                                                 | []               |             |
| Adresse                                                                | Find GPS-adresse |             |
|                                                                        | Anvend dis       | se adresser |
| Login                                                                  |                  |             |
| Sidste adgang                                                          |                  |             |
| Gennemsnitlig arbejdstid                                               | 40,0 timer       |             |
| Uge 1 (40,0 timer) +                                                   |                  |             |
| Man 🗹                                                                  | 7:00 - 17:00     | 10,00 timer |
| Tirs 🗹                                                                 | 7:00 - 17:00     | 10,00 timer |
| Ons 🗹                                                                  | 7:00 - 17:00     | 10,00 timer |
| Tors 🗹                                                                 | 7:00 - 17:00     | 10,00 timer |
| Fre                                                                    | 7:00 - 17:00     | 0,00 timer  |
| Lør                                                                    | 7:00 - 17:00     | 0,00 timer  |
| Søn 🗌                                                                  | 7:00 - 17:00     | 0,00 timer  |
| Total 40,00 timer                                                      |                  |             |
| Aktuel kalenderuge: Uge 34 fra mandag 17/08-2020 til søndag 23/08-2020 |                  |             |
| Redigér visninger (admin) Fortryd Opret                                |                  |             |

- Vælg det område, medarbejderen er tilknyttet, og vælg den eller de roller, medarbejderen har. Man *skal* have mindst en rolle og tilknyttes mindst et område.
- Indtast navn. Indtast så adresse i den øverste adresselinje og klik på Find GPS-adresse.
- Hvis PlanA kan genkende den indtastede adresse, dukker den op i linjen nedenunder.
- Tjek at denne GPS-adresse er rigtig! Den bruges til at beregne kørselstid ud fra, så vej, nummer

og by skal fremgå, mens etage og lignende ikke er nødvendigt (alle oplysninger i den øverste linje sendes ud til medarbejderen via app'en). Sæt flueben ved Anvend disse adresser.

 Hvis GPS-adressen er forkert eller slet ikke kan findes, så slet alt andet end vej, nummer og by fra den indtastede adresse, og klik på Find GPS-adresse igen. Hvis det hjalp, så sæt flueben – og skriv så de slettede detaljer ind i øverste linje igen.

Arbejdstiderne bruges visuelt i kørelisten og er markeret i medarbejderens rute. Hvis medarbejderen har et flerugers arbejdsrul med forskellige arbejdstider, så klik på + ved siden af "Uge 1"-fanen.

• Klik Opret-knappen nederst, og indtast derefter et brugernavn og kodeord for medarbejderen i det vindue, der dukker op. Herefter kan den nye medarbejder logge ind.